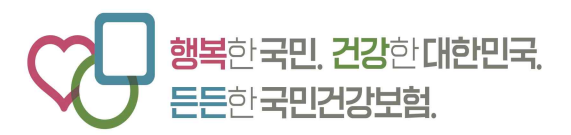

# <sup>[장기요양기관용]</sup> 장기요양기관정보 등록 관련 전산 매뉴얼

# 2025. 6.

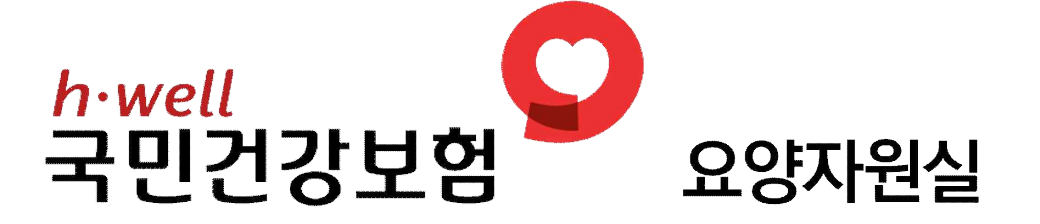

### 장기요양기관정보 등록 관련 전산 매뉴얼(기관용)

#### < 안내 사항 >

-----

장기요양기관은 <sup>®</sup>수급자가 장기요양급여를 쉽게 선택하도록 하고, <sup>®</sup>기관이 제공하는 급여의 질과 <sup>®</sup>수급자의 알권리 강화를 보장하기 위하여 장기요양보험 홈페이지 적정 정보게시를 하도록 규정하고 있으며, 정당한 사유 없이 장기요양기관에 관한 정보를 게시하지 아니하거나 거짓으로 게시한 자에게 500만원 이하의 과태료를 부과하도록 명시하고 있습니다.

※「노인장기요양보험법」제34조 및 「동법 시행규칙」제26조(장기요앙기관 정보의 안내 등), 「동법」제69조(과태료) 제1항제2의2호

#### 🗋 급여종류별 게시항목

.....

| 급여종류                                 | 게시항목                                                                                                    |
|--------------------------------------|----------------------------------------------------------------------------------------------------|
| 노인요양시설<br>노인요양공동생활가정<br>(8종)         | <ol> <li>기본정보(홈페이지 주소, 교통편, 주차시설)</li> <li>보험가입여부(전문인배상 책임보험, 손해배상책임보험<sup>*</sup>)</li> <li>장기요양급여 이용계약에 관한 사항 게시여부</li> <li>정원·현원 정보</li> <li>비급여 항목별 비용</li> <li>프로그램 운영 정보</li> <li>사진</li> <li>CCTV 설치 현황<sup>**</sup></li> </ol> |
| 주·야간보호기관<br>단기보호기관<br>(7종)           | ①~⑦ '노인요양시설·노인요양공동생활가정'과 동일                                                                                                    |
| 방문요양<br>방문목욕<br>방문간호<br>복지용구<br>(4종) | <ol> <li>기본정보(홈페이지 주소, 교통편, 주차시설)</li> <li>보험가입여부         (전문인배상 책임보험(복지용구 제외), 손해배상책임보험<sup>*</sup>)     </li> <li>장기요양급여 이용계약에 관한 사항 게시여부</li> <li>사진</li> </ol>                                                                     |

\* 손해배상책임보험:「사회복지사업법」제34조의3제1항 관련, 장기요양기관 기호가 '1'또는 '2'로 시작하는 기관만 정보게시 대상

\*\* 시설급여 기관 CCTV 설치 의무화: 「노인장기요양보험법」제33조의2 등 관련법령 및 「장기 요양기관 폐쇄회로 텔레비전의 해상도 등 고시」

#### 🔲 전산 입력방법

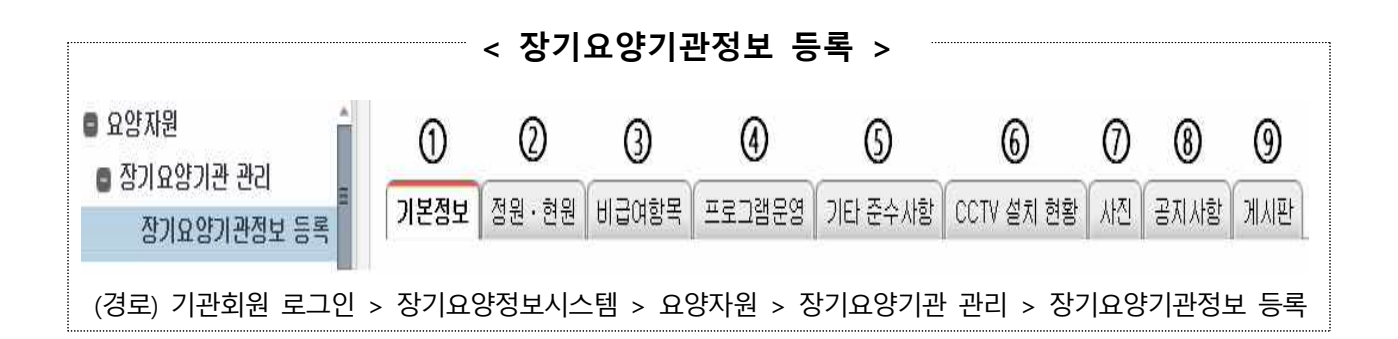

- ① 기본정보
  - 홈페이지 주소, 교통편, 주차시설, 보험가입 여부, 장기요양급여
     이용계약에 관한 사항, 운영시간
  - (입력방법)
    - 홈페이지 주소, 교통편, 주차시설, 운영시간 : 수기입력
      ※ 홈페이지 주소, 주차시설 등 기재사항 없을 시 공란이 아닌 '없음'으로 입력
    - 보험가입 여부 : Y/N 체크(해당되는 사항만 입력)
    - 장기요양급여 이용계약에 관한 사항 : '공지사항(탭)'에 게시 후 "Y" 체크

| 기본정보 정원・형                                                                           | 현원 비급여항목                                                             | 프로그램운영 기6                                                       | 타준수사항 CC1                | V 설치 현황 | 사진 콜                     | SN 사항                           | 게시판                                                                                                    |      |
|-------------------------------------------------------------------------------------|----------------------------------------------------------------------|-----------------------------------------------------------------|--------------------------|---------|--------------------------|---------------------------------|----------------------------------------------------------------------------------------------------|------|
| 홈페이지 주소                                                                             | www.서울요양원.k                                                          |                                                                 |                          |         |                          |                                 |                                                                                                    |      |
| 교봉변                                                                                 | 《대중교통 이용시〉<br>▶ 수서역 6번 출=<br>- 강남 06-1, 06<br>- 강남 06(마음바            | 구(3호선, 분당선)<br>-2(미을버스) 환승 -<br>네스) 환승 → 은곡마                    | → 서물요양원, 강님<br>를 하차      | 구립행복요양  | 병원 하차                    |                                 |                                                                                                    | *    |
| 주차시설                                                                                | 주차시설: 총 36대 (<br>지상: 9대<br>지하: 27대                                   | (장애인전용포함)                                                       |                          |         |                          |                                 |                                                                                                    |      |
| 보험가입여부                                                                              |                                                                      |                                                                 |                          |         |                          |                                 |                                                                                                    |      |
| 전문인배상책임보험                                                                           | 법 🔘 N                                                                | O Y                                                             |                          |         | 장기요양                     | 코험법 제                           | 네35조의5 제 1항에 따른 보험                                                                                         |      |
| 손해배상책임보험                                                                            | 🔘 N                                                                  | O Y                                                             |                          |         | 사회복지)                    | 사업법 제                           | 네34조의3 제1항에 따른 책임보험                                                                                        |      |
| 장기요양급여 이용                                                                           | 용계약에 관한 사항                                                           | t                                                               |                          |         |                          |                                 |                                                                                                    |      |
| 게시여부                                                                                | () N                                                                 | O Y                                                             |                          |         | 공지사항                     | 탭에 게기                           | 시한 후, Y로 체크                                                                                                |      |
| 🛛 문영시간                                                                              |                                                                      |                                                                 |                          |         |                          |                                 |                                                                                                    |      |
| 운영시간 및 휴무                                                                           | 365일 24시간 등                                                          | 운영(교대근무)                                                        |                          |         |                          |                                 |                                                                                                    |      |
| • 정보게시사항 중<br>- 주소, 전화번호, 팩<br>보, 급여종류<br>* 위사항중 변경사항<br>시행규칙 별지 23호<br>그 내용이 자동 반당 | 시군구를 통해 변경<br>신선호, 이메일주소, 1<br>이 있는 경우는 장기요<br>이에 의거 해당 시군구<br>경됩니다. | <b>겸해야 하는 항목</b><br>인력(변경)현황, 시설<br>요양기관 변경신고서(!<br>에 변경 신고 하시면 | (변경)현황, 정원정<br>ェ인장기요양보험법 |         | 점보게시/<br>- 폼페이지<br>현원정보, | <b>사항 중</b> :<br>수소, 교통<br>예약대기 | <mark>기관에서 변경할수 있는 항목</mark><br>동편, 수차시설, 보험가입여부, 상기요당급여 이용계약에 관한 /<br>기자 현황, 비급여항목, 프로그램정보, 사진, CCTV설치 현황 | ্ষ্র |

② 정원·현원 ··· <u>3개월</u> 이상 업데이트 없을 경우 게시율 감소

- (입력방법)
  - 급여종류별 현원, 예약대기자 현황 등 변경 시 즉시 등록
  - 현원 변경 사항이 없더라도 분기별 확인 및 등록 필요

※ 입소(이용)정원 정보가 없을 경우, 해당 지자체에 확인 및 신고

※ 입소(이용)정원이 '0명'인 경우 현재입소(이용) 현원에 '0명' 입력해야 게시여부 반영

|                 |          | 121-01-0 |          | -   |        | - 11  |        |     |       | 등급별 인원 |     |            |
|-----------------|----------|----------|----------|-----|--------|-------|--------|-----|-------|--------|-----|------------|
| 기괸뮤형(급여종류)      | 입소(이용)정원 | 현재입      | 소(이용)편 인 | 8   | 입소가능인원 | Al'   | 색대기자현황 | -   | C77   | 전액본    | 인부담 | 등록일        |
| 기전ㅠ왕(급여동뉴/      |          | Å        | 남        | Ø   | ĸ      | X     | 납      | Q   | 음급 Vi | 음급외자   | 등급자 |            |
| ACG 노인요양시설(개정법) | 122      | 116      | 16       | 100 | 6      | 1,471 | 497    | 974 | 116   |        |     | 2023-02-07 |
| G31:치매전담실가혐1실   | 12       | 11       | 2        | ç   | 1      |       |        |     | 11    |        |     | 2023-02-07 |
| G32:치매전담실가형2실   | 16       | 16       |          | 16  |        | Ĩ     |        |     | 16    |        |     | 2023-02-07 |

#### ③ 비급여 항목

- (입력방법)

● 기관유형(급여종류) 403노인요양시설(개점법) · 선택

❷ +행추가 클릭

❸ ·비료예송류 // 선택 // 선택

④ '1일금액 산출근거' 및 '1일 금액', '비고' 입력 후 📑

| 기본정보 정원・현   | 원 비급여항목 프로   | E그램운영 기타 준수사 | 함 CCTV 설치 현용             | 방 사진 공지               | 사항 게시판                        |                                    |                       |                     |
|-------------|--------------|--------------|--------------------------|-----------------------|-------------------------------|------------------------------------|-----------------------|---------------------|
| 기관유형(급여종류   | ) G31:치매전담실  | 가형1실         | ÷                        |                       |                               |                                    |                       | <b>등록</b> (함추가 - 행식 |
| Î           | 비급여종류        |              | 산출근거(일/월)                |                       | 금맥(1일)                        | 금맥(월31일)                           | 비고                    | 등록일                 |
| :식재료비(간식제외) |              | 1일: 3000원+:  | ই                        |                       | 9,000                         | 279,000                            |                       | 2022-08-02          |
| :상급침실사용료    |              | 2인실 1일 15,   | )00원                     |                       | 15,000                        | 465,000                            |                       | 2022-08-02          |
| 3:이미용비      |              | 실비           |                          |                       | 8 <u>2</u>                    | C D                                | 용자원봉사자 활용             | 2022-08-02          |
| 간식비용        |              | 1일: 500원+2   | 2                        |                       | 1,000                         | 31,000                             |                       | 2022-08-02          |
| 입력은 이래항목(   | ♥)에 하십시오.    |              | ※ 이미용비를 제3<br>※ 주야간보호와 [ | 의한 나머지 비급<br>관기보호의 실제 | 여 항목의 금액은 반의<br>윌 수납비용(윌 Si일) | EAT [1일 기준] 금액으로<br>[하의 경우)은 비고에 기 | 입력 하십시오.<br>재하여 주십시오. |                     |
| 비급여송류       | 1:식재료비(간식제)  | 2[)          | × +71EHH용 - 경            | 관영양무농식비,              | 개발여가활동비용 등 실                  | 비수납항복은 반드시 기지                      | 해 수십시오.               |                     |
| 1일금맥 산출근거   | 1일: 3000원+3회 |              |                          | 1일 금맥                 | 9,0                           | 00                                 |                       |                     |
| 비고          |              |              |                          |                       |                               |                                    |                       |                     |

- (비급여종류)

●식재료비(간식제외) <sup>❷</sup>상급침실 사용료 <sup>❸</sup>이미용비 <sup>④</sup>간식비용 <sup>⑤</sup>기타비용(경관영양유동식비, 개발여가활동비용 등 실비수납항목 텍스트로 입력)

- ※ 비급여대상 관련 법령 및 지침 참고
  - (법령) 「노인장기요양보험법 시행규칙」 제14조(장기요양급여의 범위 등)
  - (지침) <sup>①</sup>노인장기요양보험 홈페이지(<u>www.longtermcare.or.kr</u>) 제도소개 > 급여기준 및 수가>급여기준조회 또는 홈화면에서 "비급여"로 검색 <sup>②</sup>보건복지부 홈페이지(www.mohw.go.kr) - 일림>보도자료 - '비 급여 대상 항목 세부기준 및 기타 실비 수납기준' 시행 - 첨부파일

●식재료비(간식제외): 1일금액 산출근거(끼당 금액×횟수), 1일

금액(1일금액 합계 계산하여 입력)

| < 예시 >      |                       |                                            |                                                                       |   |
|-------------|-----------------------|--------------------------------------------|-----------------------------------------------------------------------|---|
| • 입력은 아래항목( | ♥)에 하십시오.             | ※ 이미용비를 제외한 나머지 비급여<br>※ 주야간보호와 단기보호의 실제 윌 | 항목의 금액은 반드시 [1일 기준] 금액으로 입력 하십시오.<br>수납비용(월 31일이하의 경우)은 비고메 기재하여 주십시S | Σ |
| •비급여종류      | 1:식재료비(간식제외)          | ✓ 기타비용 - 경관영양유동식비, 개                       | 할며가활동비용 등 실비수납함목은 반드시 기재해 주십시오.                                       |   |
| 1일금맥 산출근거   | 2500원*3식              | • 1일 금맥                                    | 7,500                                                                 |   |
| 비고          | 일반식 끼당 2,500원, 특별식(당뇨 | 들) 2,700원, 유동식(미음) 2,300원                  |                                                                       | 0 |

❷상급침실사용료 : 1인실, 2인실 등 구분하여 행 추가하여 입력, 1일금액 산출근거 및 1일 금액(1일당 비용으로 입력)

| 입력은 아래항목(                                 | ▼)에 하십시오.                                                               | ※ 이마용비를 체외한 나머지 비급여 항목의 금액은 반드시 [1일 기준] 금액으로 입력 하십시오. ※ 주아간보호와 단기보호의 실제 월 수납비용(월 31일이허의 경우)은 비고에 기재하여 주십시오.                                                             |
|-------------------------------------------|-------------------------------------------------------------------------|----------------------------------------------------------------------------------------------------|
| 비급여종류                                     | 2.상급침실사용료                                                               | <ul> <li>기타비용 - 경관영양유동식비, 개발여가활동비용 등 실비수납항목은 반드시 기재해 주십시오.</li> </ul>                                                                                                   |
| 1일금맥 산출근거                                 | 1인실: 15,000원                                                            | • 1일 금액 15,000                                                                                                    |
| 0.50                                      |                                                                         |                                                                                                    |
| ערוס                                      |                                                                         |                                                                                                    |
| 비교<br>• 입력은 아래함목(<br>• 비급여종류              | ♥ )에 하십시오.<br>[2:상급침실사용료                                                | * 이마용비를 제외한 나머지 비급여 항목의 금액은 반드시 [1일 기준] 금액으로 입력 하십시오.<br>* 주야간보호와 단기보호의 실제 월 수납비용(월 31일이하의 경우)은 비고에 기재하여 주십시오.<br>* 기단비용 - 겸관명양유동식비, 개발여가활동비용 등 실비수납항목은 반드시 기재해 주십시오.   |
| 미고<br>• 입력은 아래항목(<br>• 비급여종류<br>1일근액 산출근거 | <ul> <li>▼ )에 하십시오.</li> <li>②삼급침실사용료</li> <li>221실: 10,000원</li> </ul> | * 이마용비를 제외한 나머지 비급여 항목의 금액은 반드시 [1일 기준] 금액으로 입력 하십시오.<br>* 주야간보호와 단기보호의 실제 월 수납비용(월 31일 이하의 경우)은 비고에 기재하여 주십시오.<br>* )기타비용 - 경관영양유동식비, 개발여가활동비용 등 실비수납항목은 반드시 기재해 주십시오. |

#### ❸이미용비 : 1일금액 산출근거 및 1일 금액(실비)

| 입력은 아래함목( | ♥)에 하십시오. | ※ 이미용비를 제외한 나머지 비급여 항목의 금액은 반드시 [1일 기준] 금액으로 입력 하십시오,<br>※ 주야간보호와 단기보호의 실제 월 수납비용(월 31일이하의 경우)은 비고에 기재하여 주십시오. |
|-----------|-----------|----------------------------------------------------------------------------------------------------|
| 비급여종류     | 3:01미용비   | <ul> <li>기타비용 - 경관영양유동식비, 개발여가활동비용 등 실비수납항목은 반드시 기재해 주십시오.</li> </ul>                                          |
| 1일금맥 산출근거 | 실비        | • 1일 금맥 🚺                                                                                                    |
| 비고        |           |                                                                                                    |

●간식비용 : 1일금액 산출근거(실비 기준으로 입력), 1일 금액(1일금액

합계 계산하여 입력)

| < 예시 >      |            |                                                                                                    |
|-------------|------------|----------------------------------------------------------------------------------------------------|
| • 입력은 아래함목( | ♥)에 하십시오.  | ※ 이미용비를 제외한 나머지 비급여 형목의 금액은 반드시 [1일 기준] 금액으로 입력 하십시오.<br>※ 주야간보호와 단기보호의 실제 볼 수납비용(월 31일이하의 경우)은 비고에 기재하여 주십시오. |
| •비급여종류      | 5:간식비용     | >기타비용 - 경관영양유동식비, 개발여가활동비용 등 실비수납항목은 반드시 기재해 주십시오.                                                             |
| 1일금맥 산출근거   | 500원*2회*1일 | •1일 금액 <b>1.000</b>                                                                                            |
| 비고          |            |                                                                                                    |

⑤기타비용(경관영양유동식비, 개발여가활동비용 등 실비수납항목별 직접입력): 1일금액 산출근거 및 1일 금액(1일당 비용으로 실비로 입력)

| 입력은 아래항목( | ♥)에 하십시오.         | ※ 이미콜<br>※ 주야건 | ·비틀 제외한 나머시 비급여 힝<br>·보호와 단기보호의 실제 윌 수 | [목의 금액은 반드시 [1일 기준] 금액으로 입력 하십시오.<br>-납비용(월 31일이하의 경우)은 비교에 기재하여 주십시오. |  |
|-----------|-------------------|----------------|----------------------------------------|------------------------------------------------------------------------|--|
| 비급여종류     | [7:기EHII 용        | * • 7/E        | 비용 - 경관영양유동식비, 개발(                     | 비가활동비용 등 실비수납함목은 반드시 기재해 주십시오.                                         |  |
| 1일금맥 산출근거 | 경관영양식비용: 8500원*1일 | 1              | • 1일 금맥                                | 8,500                                                                  |  |
| ыס        | [                 |                |                                        |                                                                        |  |

④ 프로그램 운영 정보 … 6개월 이상 업데이트 없을 경우 게시율 감소

- (입력방법)
  - 기관유형(급여종류) A03:노인요양시설(개정법)
     선택
  - ❷ +행추가 클릭
  - 프로그램 종류 인제기능향상 ✓ 선택
  - ④ '프로그램 명', '프로그램 설명', '대상자 수', '주기', '장소' 입력 후 ● 현황 변경 없을 시에도 반기별 확인 및 등록 필요

| 기본정보 정원・현 | 원 비급여항목 프로그램운영 기타 준수사항 CCTV 설치 현황 | 사진 공지사항 게시판 |           |                       |             |
|-----------|-----------------------------------|-------------|-----------|-----------------------|-------------|
| 기관유형(급여종류 | 루) A03:노인요양시설(개정법) ~              |             |           |                       | 등록 생주가 - 행식 |
| 프로그램 종종   | 류 프로그램 명                          | 대상자수        | 주기        | 장소                    | 등록일         |
| 인지기능향상    | 생신잔치                              | 150         | 월 1회 1시간  | 서울요양원 각 유니트           | 2022-12-12  |
| 인지기능향상    | [치매]미술활동                          | 28          | 주 1회 1시간  | 서울요양원 2층 목련마을, 3층 솔마을 | 2022-12-12  |
| 인지기능향상    | [치매] 레크리에이션                       | 28          | 주 1회 1시간  | 서울요양원 2층 목련마을,3층 솔마을  | 2022-12-12  |
| 인지기능향상    | 실버체조                              | 52          | 주 1회 1시간  | 서울요양원 각 뮤니트           | 2022-12-12  |
| 인지기능향상    | 오감자극활동                            | 65          | 주 1회 1시간  | 서울요양원 각 유니트           | 2022-12-12  |
| 21EF      | [치매] 지압교실                         | 28          | 주 1회 1시간  | 서울요양원 2층 목련마을, 3층 솔마을 | 2022-12-12  |
| 7IEł      | 서울극장                              | 10          | 주 1회 1시간  | 서울요양원 각 유니트           | 2022-12-12  |
| 2IFF      | 누개교실                              | 15          | 주 1회 1시간  | 서울유양원 간 뭐ㅣ트           | 2022-12-12  |
| • 프로그램 종류 | 인지기능향생 🗸 🔹                        | 프로그램 명 생신   | 잔치        |                       |             |
| 프로그램 설명   | 생신을 맞이한 어르신의 자존감 향상 및 가족애 나눔 🔹    | 대상자수        | 150       |                       |             |
| • 주기      | 월 🗸 1 회 1 시간                      | 장소 서울       | 요양원 각 유니트 |                       |             |

### ⑤ 기타 준수사항 : 세부사항별 항목값 선택 후 📑

| 기본정보 정원·현원 비급여함목 프로그램운영 기타 준수사항 OCTV 설치 현황 사진 | 공지사항 게시판        |           |            |
|-----------------------------------------------|-----------------|-----------|------------|
|                                               |                 |           | 등록         |
| 생부사항                                          | ·<br>항목값        | 주기        | 변경일        |
| 근무표 게시                                        | <u>лы</u>       | 1회/월(변경시) | 2022-07-27 |
| 식단표 게시                                        | <u>۲</u>   ۸  ۲ | 1회/월(변경시) | 2021-04-01 |
| 입소자명단 부착                                      | ✓ الدالا        | 1회/월(변경시) | 2021-02-16 |
| 환기 상태                                         | 양호 🗸            | 1회/월      | 2021-02-16 |
| 청결 상태                                         | 양호 🗸            | 1회/월      | 2021-02-16 |
| 냉난방 상태                                        | 양호 🗸            | 1회/월      | 2021-02-16 |
| 채광(조명)상태                                      | 양호 👻            | 1회/월      | 2021-02-16 |
| 협약의료기관 및 계약의사 운영 준수여부                         | 준수 🗸            | 1회/2주     | 2021-02-16 |
| 입소자 건강수준평가, 간호기록지 작성여부                        | 준수 🔻            | 수급자 입소시   | 2021-02-16 |
|                                               |                 |           |            |

### ⑥ CCTV 설치 현황 : 장소별 설치 개수 입력 후 제작

| All 2635.01 | 기관의 정말   | 물게지:<br>5니다. | 는 노인장기 | 요양법 제34초 동법     | 기행규칙   |         | 정보거           | 시현황       | 상목보  | 124              |      |       |                    |   |        |  |
|-------------|----------|--------------|--------|-----------------|--------|---------|---------------|-----------|------|------------------|------|-------|--------------------|---|--------|--|
| 기본철보        | 21년 · 현문 | त । मार      | 3여압록   | 프로그램문역   216    | 타 준수사할 | CCTV 설  | 치 현황 🛆        | 175 - 175 | AF2F | 게시판              |      |       |                    |   |        |  |
| 구문          |          |              |        |                 |        | CCTV 설치 | a l           |           |      |                  |      |       | CCTV 미설치           |   |        |  |
| 금며종         | ÷        | গ্রম         | 공동거실   | 복도<br>(공동거실-침실) | 침실     | (외草콜입)  | 물리(작업)<br>치료실 | 프로그램실     | 식당   | 앨리베이터<br>(시설 자체) | 21EF | 비르    | 네트워크 미설치<br>카메라 동의 |   | 저장     |  |
| - 인요양시설     | 20개절법    | 4            | 1      | 1               | 1      | 1       | 0             | 0         | 0    | 0                | 0    | N N Y |                    |   | li     |  |
| 치매전답실:      | 가험1실     | з            | 1      | 1               | 1      |         |               |           | 0    |                  |      | N     |                    | N | ~      |  |
| 치매전달실:      | 가형2실     | з            | E      | 1               | 1      | 0       | 0             | 0         | 0    | 0                | 0    | N     |                    | N | $\sim$ |  |

- (입력방법)
  - CCTV 설치(네트워크 카메라 포함) : 공동거실, 복도, 침실, 현관, 물리(작업)치료실, 프로그램실, 식당, 엘리베이터, 기타 장소에 설치된 CCTV 개수를 각각 입력
  - CCTV 미설치 : 수급자 혹은 보호자 전원의 미설치 동의 받은 경우 Y 선택
  - 조회 클릭
  - ❷ 내용 입력
  - 중 저장

- 기관에서 자유롭게 활용
- ⑨ 게시판
- 신규 클릭 ❷ 제목 및 내용 작성

저장

€

- (입력방법)
- '장기요양급여 이용계약에 관한 사항' 필수 게시
- ⑧ 공지사항

⑦ 사진

- (입력방법)

| □ 사진 | 시설구조변경                  |        | ×                                                  |               |      |            | 신규         | 저장         | 삭제 |
|------|-------------------------|--------|----------------------------------------------------|---------------|------|------------|------------|------------|----|
| 순번   | 분류                      |        | 제목                                                 | 파일            | 조회수  | 수정일        | 등록일        |            |    |
| 1    | 시설구조변경                  |        | 20211209                                           | Y             | 0    | 2022-03-02 | 2021-12-09 |            | 09 |
| 2    | 시설구조                    | 변경     | 2232                                               | Y             | 1    | 2021-12-02 |            | 2021-12-02 |    |
| 3    | 시설구조변경                  |        | 마을 내부 모습                                           | Y             | 235  | 2018-02-09 | 2018-02-09 |            | 09 |
| 4    | 시설구조                    | 변경     | 치유정원                                               | Y             | 235  | 2015-09-16 |            | 2015-09-   | 16 |
| •    | 분류                      | 프로그    | 객 · 공지 고정안함 · 고정으로 등록 시.                           | 사진 목록에 무선 노출됨 | ись. |            |            |            |    |
| •    | 제목 202                  |        | 09                                                 |               |      |            |            |            |    |
| •1   | 내용                      | 20211: | 09                                                 |               |      |            |            |            |    |
| • •  | 철부파일 캡처.Pt<br>※ git, pr |        | NG 침부파일 다운로드 파일삭제 0.0 MB                           |               |      |            |            |            |    |
| -    |                         |        | iq, jpg, jpeg, bmp 확장자를 가진 파일만 등록 가능합니다. (4 MB 이내) |               |      |            |            |            |    |

● 신규 클릭 0 <sup>3</sup> '제목' 및 '내용' 작성 ● 첨부파일 확장자(gif, pang, jpg, jpeg, bmp) 확인 후 사진첨부(4MB 이내) 전 저장

- 7 -